## Updating Shipments for Orders

Last Modified on 10/28/2019 1:49 pm EDT

After an order is in Open status, you can process shipments for it.

- 1. Navigate to Order Management > Orders.
- 2. Use the <u>Quick Search</u> bar to locate the desired order.
- 3. On the details view for the order, verify that the **Delivery Type** field shows Ship Together or Ship Separately.

These two delivery types are required for shipping integration. Note: After an order has been invoiced, the Delivery Type field cannot be changed. For more information, read about <u>Shipping Automation Settings</u>.

| Order: 50                                                                                                    | 0041                                                     | ł                                                                                        | Highbrid                                                    | ge /                                  | Acade                                                                                                    | emy                                                                      |                                      |                 |                                        |                                                                                                    | 11/28                                                                                                  | /18                                                                                          | OPE                       | EN 🧲             |
|----------------------------------------------------------------------------------------------------|----------------------------------------------------------|------------------------------------------------------------------------------------------|-------------------------------------------------------------|---------------------------------------|----------------------------------------------------------------------------------------------------|--------------------------------------------------------------------------|--------------------------------------|-----------------|----------------------------------------|----------------------------------------------------------------------------------------------------|----------------------------------------------------------------------------------------------------|----------------------------------------------------------------------------------------------|---------------------------|------------------|
| Sales Order                                                                                                    | Manag                                                    | ement                                                                                    | Job Costs & Ap                                              | proval                                | S                                                                                                    |                                                                          |                                      |                 |                                        |                                                                                                    | 1                                                                                                    | Notices 🤚 🛛 Ema                                                                              | ails 🎽                    | Docs (           |
| ill To                                                                                                    |                                                          |                                                                                          | =" *                                                        | s                                     | ship To                                                                                                    |                                                                          |                                      |                 | [                                      | =" *                                                                                                    | Activities 8                                                                                           | Comments                                                                                     |                           |                  |
| Customer (Bill To) >                                                                                                    |                                                          | Contact >                                                                                |                                                             | -                                     | Ship To Corr                                                                                                    | ipany > Us                                                               | e Bill To 🗙                          | Ship To Contac  | t >                                    |                                                                                                    |                                                                                                    |                                                                                              |                           |                  |
| lighbridge Academ                                                                                                    | ny 🤍                                                     | Stephanie Medi                                                                           | na 🔍                                                        |                                       | Highbridge                                                                                                    | Academy                                                                  |                                      | Stephanie Me    | edina                                  |                                                                                                    |                                                                                                    |                                                                                              |                           |                  |
| A/R Balance >                                                                                                    | Credit Available                                         | Rate Card >                                                                              |                                                             | 1                                     | Delivery Typ                                                                                                    | e                                                                        |                                      | Courier Service |                                        |                                                                                                    |                                                                                                    |                                                                                              |                           |                  |
| 0.00                                                                                                    |                                                          |                                                                                          | Q                                                           | /                                     | Ship Toget                                                                                                    | ther 📐                                                                   |                                      |                 |                                        |                                                                                                    |                                                                                                    |                                                                                              |                           |                  |
| ales Rep > Custom                                                                                                    | ier PO #                                                 | Billing Terms                                                                            | Disc %                                                      |                                       | Pick Up                                                                                                    |                                                                          |                                      | shipping Terms  | FOB                                    |                                                                                                    |                                                                                                    |                                                                                              |                           |                  |
|                                                                                                    |                                                          |                                                                                          |                                                             |                                       |                                                                                                    |                                                                          |                                      |                 |                                        |                                                                                                    |                                                                                                    |                                                                                              |                           |                  |
| N Q                                                                                                    |                                                          | Net 30                                                                                   |                                                             |                                       | Ship Toget                                                                                                    | her                                                                      |                                      |                 |                                        |                                                                                                    |                                                                                                    |                                                                                              |                           |                  |
| N Q                                                                                                    |                                                          | Net 30                                                                                   |                                                             |                                       | Ship Toget<br>Ship Separ                                                                                              | her<br>ately                                                             |                                      | )               |                                        |                                                                                                    |                                                                                                    |                                                                                              |                           |                  |
| n<br>escription                                                                                                    |                                                          | Net 30                                                                                   |                                                             |                                       | Ship Toget<br>Ship Separ<br>Not Applica                                                                               | her<br>ately<br>able                                                     |                                      | )               |                                        |                                                                                                    |                                                                                                    |                                                                                              |                           |                  |
| escription                                                                                                    |                                                          | Net 30                                                                                   | MS NO.                                                      |                                       | Ship Toget<br>Ship Separ<br>Not Applica                                                                               | her<br>ately<br>able                                                     |                                      | )               |                                        | N. M.                                                                                                    |                                                                                                    |                                                                                              |                           |                  |
| escription                                                                                                    | Build items fr                                           | m Template:                                                                              | r <sub>a</sub>                                              |                                       | Ship Toget<br>Ship Separ<br>Not Applica                                                                               | her<br>ately<br>able                                                     |                                      | )               |                                        | R<br>M                                                                                                    |                                                                                                    |                                                                                              |                           |                  |
| escription rder Items                                                                                                    | Build items fro                                          | m Template:                                                                              | 27<br>M                                                     |                                       | Ship Toget<br>Ship Separ<br>Not Applica                                                                               | her<br>ately<br>able<br>Upgs                                             | Quantity                             | BO DS SO        | Unit Price                             | Adjustment                                                                                                    | Extended Price                                                                                         | Total                                                                                        | Tax Profile               | ×                |
| escription rder Items Type Type Type State                                                                                                    | Build items fro<br>Line Item Cod                         | m Template:                                                                              | ⊯ <sup>™</sup><br>ade Math 6th Edi                          | Ition                                 | Ship Toget<br>Ship Separ<br>Not Applica<br>Invtry Alts<br>35 0                                                        | her<br>ately<br>able<br>Upgs<br>0 *                                      | Quantity<br>20                       | BO DS SO        | Unit Price<br>34.99                    | ی<br>Adjustment<br>0.00                                                                                                    | Extended Price<br>34.99                                                                                | Total<br>699.80                                                                              | Tax Profile<br>DEF        | ×<br>ም           |
| n Q<br>escription<br>rder Items<br>Q Type<br>1 > Textbook<br>2 > Textbook                                                                                                    | Build items fro<br>Line Item Cod<br>TB-MTH6<br>TB-FRNCH3 | m Template:<br>Description<br>Middle Gr<br>J'Apprenc                                     | ade Math 6th Edit                                           | I<br>Ition<br>n 3rd                   | Ship Toget<br>Ship Separ<br>Not Applica<br>nvtry Alts<br>35 0<br>290 0                                                | her<br>ately<br>able<br>Upgs<br>0 X<br>2 X                               | Quantity<br>20<br>10                 | BO DS SO        | Unit Price<br>34.99<br>35.988          | یر Adjustment<br>0.00                                                                                                    | Extended Price<br>34.99<br>35.988                                                                      | Total<br>699.80<br>359.88                                                                    | Tax Profile DEF DEF       | × ጽ              |
| der Items<br>Control Type<br>Control Type<br>Control T                                                                                        | Build items fro<br>Line Item Cod<br>TB-MTH6<br>TB-FRNCH3 | m Template:  e Description  Middle Gr J'Apprenc                                          | ade Math 6th Edit                                           | I<br>ition<br>n 3rd                   | Ship Toget       Ship Separ       Ship Separ       Not Application       Invtry Alts       35     0       290     0   | Upgs<br>0 X<br>2 X                                                       | Quantity<br>20<br>10                 | BO DS SO        | Unit Price<br>34.99<br>35.988          | Adjustment<br>0.00<br>0.00                                                                                                    | Extended Price<br>34.99<br>35.988                                                                      | Total<br>699.80<br>359.88                                                                    | Tax Profile DEF DEF       | <b>※</b> 下 下     |
| A     Scription  der Items      Type     Type     Textbook     Textbook                                                                                                    | Build items fro<br>Line Item Cod<br>TB-MTH6<br>TB-FRNCH3 | m Template:  e Description  Middle Gr J'Apprenc                                          | یر اور اور اور اور اور اور اور اور اور او                   | I<br>ition<br>n 3rd                   | Ship Toget<br>Ship Separ<br>Not Applica<br>nvtry Alts<br>35 0<br>290 0                                                | her<br>ately<br>able<br>Upgs<br>0 X<br>2 X                               | Quantity<br>20<br>10                 | BO DS SO        | Unit Price<br>34.99<br>35.988          | یر Adjustment<br>0.00                                                                                                    | Extended Price<br>34.99<br>35.988                                                                      | Total<br>699.80<br>359.88                                                                    | Tax Profile<br>DEF<br>DEF | <mark>አ</mark> ይ |
| der Items<br>C Type<br>C Type | Build items frr<br>Line Item Cod<br>TB-MTH6<br>TB-FRNCH3 | m Template:<br>e Description<br>Middle Gr<br>J'Apprenc<br>Q                              | ue <sup>an</sup><br>ade Math 6th Edil<br>Is: I Learn French | I<br>Ition<br>n 3rd                   | Ship Toget<br>Ship Separ<br>Not Applica<br>nvtry Alts<br>35 0<br>290 0                                                | her<br>ately<br>able<br>Upgs<br>0 *<br>2 *                               | Quantity<br>20<br>10                 | BO DS SO        | Unit Price<br>34.99<br>35.988          | یؤ™<br>Adjustment<br>0.00<br>0.00                                                                                                    | Extended Price<br>34.99<br>35.988                                                                      | Total<br>699.80<br>359.88                                                                    | Tax Profile<br>DEF<br>DEF | <b>ኦ</b> ጽ       |
| rder Items       a       a       a       a       a       b       b       b       b       b       b       c       b       c       c                                                                                                    | Build items fm<br>Line Item Cod<br>TB-MTH6<br>TB-FRNCH3  | m Template:<br>e Description<br>Middle Gr<br>J'Apprenc<br>Q                              | ue <sup>a</sup><br>ade Math 6th Edil                        | I<br>Ition<br>n 3rd                   | Ship Toget<br>Ship Separ<br>Not Applica<br>nvtry Alts<br>35 0<br>290 0                                                | her<br>ately<br>able<br>Upgs<br>0 ★<br>2 ★                               | Quantity<br>20<br>10                 | BO DS SO        | Unit Price<br>34.99<br>35.988          | يد<br>Adjustment<br>0.00<br>0.00                                                                                                    | Extended Price<br>34.99<br>35.988                                                                      | Total<br>699.80<br>359.88                                                                    | Tax Profile<br>DEF<br>DEF | ×<br>ጽ<br>ጽ      |
| rder Items<br>Comparison<br>rder Zenter<br>Type<br>Type<br>Textbook<br>Z > Textbook<br>Z > Textbook                                                                                                    | Build items fm<br>Line Item Cod<br>TB-MTH6<br>TB-FRNCH3  | m Template:<br>e Description<br>Middle Gr<br>J'Apprenc                                   | ید کا<br>ade Math 6th Edil                                  | tion a 3rd                            | Ship Toget<br>Ship Separ<br>Not Applica<br>                                                                           | her<br>ately<br>able<br>Upgs<br>0 ★<br>2 ★                               | Quantity<br>20<br>10                 | BO DS SO        | Unit Price<br>34.99<br>35.968          | یع<br>Adjustment<br>0.00                                                                                                    | Extended Price<br>34.99<br>35.988<br>Subtotal                                                          | Total<br>699.80<br>359.88<br>1,059.68                                                        | Tax Profile<br>DEF<br>DEF | ×<br>ጽ<br>ጽ      |
| nder Items                                                                                                    | Build items fm<br>Line Item Cod<br>TB-MTH6<br>TB-FRNCH3  | m Template:<br>e Description<br>Middle Gr<br>J'Apprenc                                   | یری<br>ade Math 6th Edil<br>Is: I Learn French              | I tion a 3rd                          | Ship Toget<br>Ship Separ<br>Not Applica<br>10<br>10<br>10<br>10<br>10<br>10<br>10<br>10<br>10<br>10<br>10<br>10<br>10 | her<br>ately<br>able<br>Upgs<br>0 *<br>2 *                               | Quantity<br>20<br>10                 | B0 D5 S0        | Unit Price<br>34.99<br>35.988          | یر از این از این از از این از از این از این از از این از از این از از این از از از از از از از از از از از از از | Extended Price<br>34.99<br>35.988<br>Subtotal<br>Adjustment                                            | Total<br>699.80<br>359.88<br>1,059.68                                                        | Tax Profile<br>DEF<br>DEF | *                |
| N Q<br>escription<br>rder Items<br>C Type<br>1 > Textbook<br>2 > Textbook                                                                                                    | Build items fro<br>Line Item Cod<br>TB-MTH6<br>TB-FRNCH3 | m Template:<br>2 Description<br>Middle Gr<br>J'Apprenc<br>Q<br>Referral Company          | ade Math 6th Edil                                           | I tion n 3rd                          | Ship Toget<br>Ship Separ<br>Not Applica<br>10<br>10<br>10<br>10<br>10<br>10<br>10<br>10<br>10<br>10<br>10<br>10<br>10 | her<br>ately<br>able<br>Upgs<br>0 *<br>2 *<br>t<br>Start I               | Quantity<br>20<br>10                 | BO DS SO        | Unit Price<br>34.99<br>35.968          | یر از از از از از از از از از از از از از                                                                                                    | Extended Price<br>34.99<br>35.988<br>Subtotal<br>Adjustment<br>Total                                   | Total<br>699.80<br>359.88<br>1,059.68<br>0.00<br>1,059.68                                    | Tax Profile<br>DEF<br>DEF | ** <b>R R</b>    |
| N Q                                                                                                    | Build items fro<br>Line Item Cod<br>TB-MTH6<br>TB-FRNCH3 | m Template:<br>2 Description<br>Middle Gr<br>J'Apprenc<br>Q<br>Referral Company          | ade Math 6th Edil                                           | I Ition n 3rd                         | Ship Toget<br>Ship Separ<br>Not Applica<br>35 0<br>290 0<br>Sulfillmen<br>Ffmt Priority<br>Normal                     | her<br>ately<br>able<br>Upgs<br>0 *<br>2 *<br>t<br>Start I<br>11/28      | Quantity<br>20<br>10<br>Date<br>8/18 | BO DS SO        | Unit Price<br>34.99<br>35.968          | ≤ 2 × 2 × 2 × 2 × 2 × 2 × 2 × 2 × 2 × 2                                                                                                    | Extended Price<br>34.99<br>35.988<br>Subtotal<br>Adjustment<br>Total<br>Shipping<br>Tax DEF            | Total<br>699.80<br>359.88<br>1,059.68<br>0.00<br>1,059.68<br>59.90 29.99<br>9.00             | Tax Profile<br>DEF<br>DEF | *<br>⊼<br>⊼<br>₹ |
| N Q                                                                                                    | Build items fro<br>Line Item Cod<br>TB-MTH6<br>TB-FRNCH3 | m Template:<br>2 Description<br>Middle Gr<br>J'Apprenc<br>Q<br>Referral Company<br>Route | ade Math 6th Edil<br>Is: I Learn French                     | I I I I I I I I I I I I I I I I I I I | Ship Toget<br>Ship Separ<br>Not Applica<br>35 0<br>290 0<br>5<br><b>culfillmen</b><br>Ffmt Priority<br>Normal         | her<br>ately<br>able<br>Upgs<br>0 *<br>2 *<br>t<br>t<br>Start f<br>11/28 | Quantity<br>20<br>10<br>Date<br>8/18 | BO DS SO        | Unit Price<br>34.99<br>35.988<br>Job > | x <sup>n</sup> Adjustment 0.00 0.00 x <sup>*</sup> Q Q                                                                                                    | Extended Price<br>34.99<br>35.988<br>Subtotal<br>Adjustment<br>Total<br>Shipping<br>DEF<br>Grand Total | Total<br>699.80<br>359.88<br>1,059.68<br>0.00<br>1,059.68<br>59.90 29.99<br>0.00<br>1,089.67 | Tax Profile<br>DEF<br>DEF | *<br>R<br>R      |

## 4. Click Management tab > Shipping tab.

The Shipments section shows the auto-generated shipment for the order. (Note: Items marked for drop shipping are displayed in the Non-Receiving POs section rather than the Shipments.)

| )rder                   | 50041                                 | Highbride                      | ne Acad          | lemv           | 11/28         | 3/2018                 |                               |                                |                         | (                |             |
|-------------------------|---------------------------------------|--------------------------------|------------------|----------------|---------------|------------------------|-------------------------------|--------------------------------|-------------------------|------------------|-------------|
| nucr.                   | 50011                                 | ingribridg                     | je neu           | Jenny          | 11/20         | 5,2010                 |                               |                                |                         |                  |             |
| Sales Or                | rder Ma                               | nagement                       | Job Costs 8      | Approvals      |               |                        |                               |                                | Notices 😣               | Emails 🚩         | Docs        |
|                         |                                       |                                |                  |                |               |                        |                               |                                |                         |                  |             |
| Overview                | Billing                               | Procurement                    | Fulfillmen       | t Shipp        | ng            |                        |                               |                                |                         |                  |             |
| nipments                |                                       | Multi-ord                      | ler shipments an | d how they are | apportioned i | may overvalue the cost | of individual shipments in th | is portal. Total shipping cost | t below the portal refl | ects the most ac | curate valu |
| Shipment                | Delivery Date                         | Title                          |                  | Туре           | PO            | Courier Service        | Courier Tracking              | # Cost                         | Tracking Status         |                  | Status      |
| 50049                   | 11/28/18                              | Highbridge Acade               | emy              | OUT            |               |                        |                               | 59.90                          | Ready to Pick           | ×                | ٠ 🔴         |
|                         |                                       |                                |                  |                |               |                        |                               |                                |                         |                  |             |
|                         |                                       |                                |                  |                |               |                        |                               |                                |                         |                  |             |
|                         |                                       |                                |                  |                |               |                        | Shipments                     | 0.00                           |                         |                  |             |
| <b>m-Receivi</b><br>PO  | <b>ing POs</b> <i>(e.g. a</i><br>Date | <i>rop shipments)</i><br>Title |                  | Ver            | ndor          | R                      | Shipments<br>eq By            | 0.00<br>Act Shipping Cost      | Tracking Status         |                  | Status      |
| <b>on-Receivi</b><br>PO | <b>ing POs</b> <i>(e.g. a</i><br>Date | <i>rop shipments)</i><br>Title |                  | Ver            | ıdor          | R                      | Shipments<br>eq By            | 0.00<br>Act Shipping Cost      | Tracking Status         |                  | Status      |
| on-Receivi<br>PO        | <b>ing POs</b> (e.g. a<br>Date        | <i>rop shipments)</i><br>Title |                  | Ver            | ıdor          | R                      | Shipments<br>eq By            | 0.00<br>Act Shipping Cost      | Tracking Status         |                  | Status      |

- 5. Click the go-to arrow for the shipment.
- 6. At the Shipping Log record, click **Edit**, then update the Shipment Info and other data as needed (including adjusting the items and quantities).

|                       |            |               |                  | Sh                 | nipping Log       |               |         |                 |                     |         |
|-----------------------|------------|---------------|------------------|--------------------|-------------------|---------------|---------|-----------------|---------------------|---------|
| Record: 1 of 1        |            |               |                  |                    |                   |               | New     | 🕂 Edit 🖋 Delete | e 🗙 🛛 Print 📇 🛛 Aci | tions 🛪 |
| Shipment: 50049 Hight |            | oridge Acadei | my               | 11/2               | 11/28/2018        |               | G 🧲     |                 |                     |         |
| Outgoing Shi          | pment      |               |                  |                    |                   |               |         | Notices 😣       | Emails 📉            | Docs @  |
| hipped To             |            | Resi          | idential 📃 🖃 🖈   | Shipment Info      |                   | Purchased     | Descri  | ption           |                     |         |
| Company >             |            | Contact >     |                  | Courier Service    | Courier Account # | Shipping Cost |         |                 |                     |         |
| Highbridge Acaden     | ny Q       | Stephanie Med | ina Q            |                    |                   | 59.90         |         |                 |                     |         |
| Shipping Terms        | FOB        |               | Value            | Package Type       | L W               | H Weight      |         |                 |                     |         |
| 0                     | Dumbara    |               | 0.00             | Couries Tradices # | 0 × 0 ×           | 0 67          | Dealers | - 10 -          |                     |         |
| 50041                 | Purchase C | Jrder > Inv   | oice >           | Courier Tracking # |                   | 11/28/18      | Раскад  | e IDS           |                     |         |
| 1 > <b>TB-MTH6</b>    |            | Middle Grade  | Math 6th Edition | * > 50041          |                   | 20 >>         | 20      | 52              | #s                  | * ^     |
| Packing List          |            |               |                  |                    |                   |               |         |                 |                     |         |
| 2 > TB-FRNCH3         |            | J'Apprends: I | Learn French 3rd | ★ > 50041          |                   | 10 >>>        | 10      | 15              | #s                  | ×       |
|                       |            | Q.            |                  |                    |                   |               |         |                 |                     |         |
|                       |            |               |                  |                    |                   |               |         |                 |                     |         |
|                       |            |               |                  |                    |                   |               |         |                 |                     |         |
|                       |            |               |                  |                    |                   |               |         |                 |                     |         |
|                       |            |               |                  |                    |                   |               |         |                 |                     | ~       |

7. Click Save.

## Shipping Dates and Delivery Dates

A typical aACE deployment is configured so the Shipment Date automatically matches the date currently shown in the Delivery Date field. You can edit the delivery date as needed.

However, if your organization works with logistics where these dates can be different, your system administrator can deselect this preference. Navigate to System Admin > Preferences > Shipping, then clear the flag for **Sync shipment date with delivery date**. The Shipment Date field will be editable and able to accept dates different from the Delivery Date field.